# 会 计 信 息 系 统 应 用 用 友 U 8 V 1 0.1

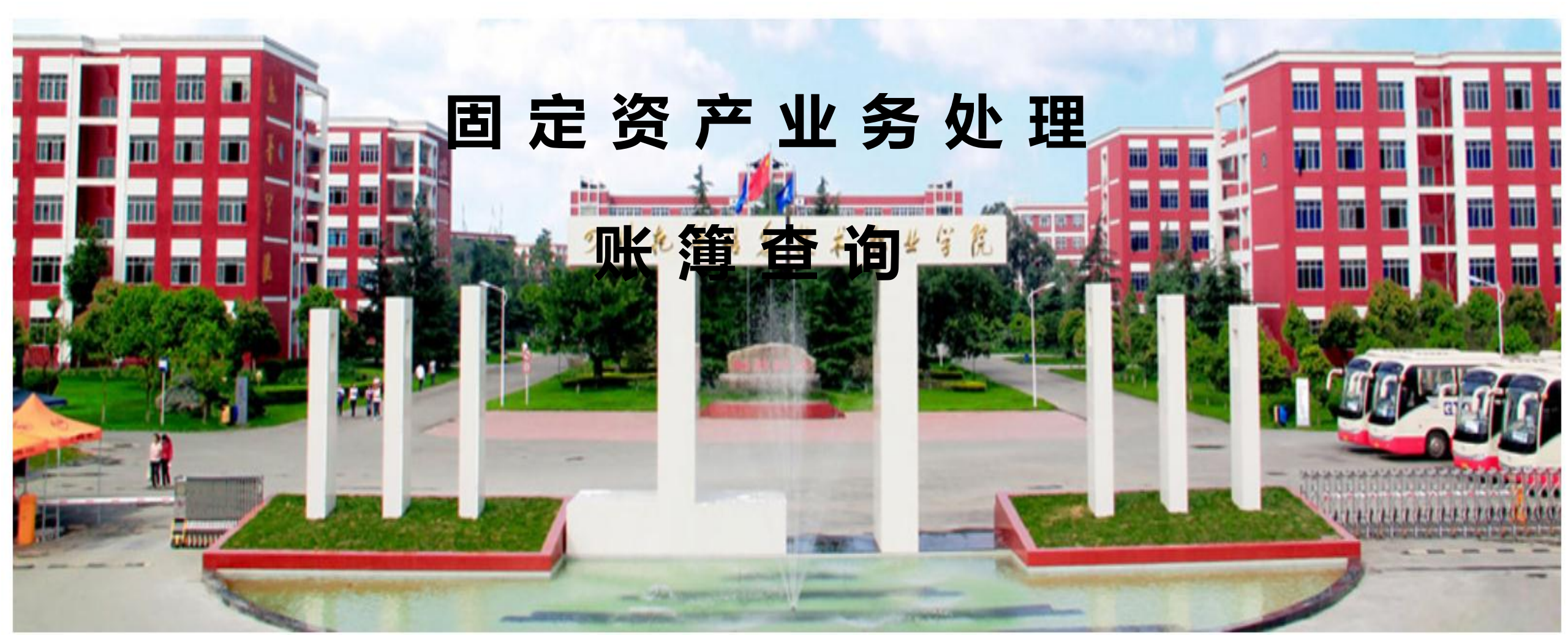

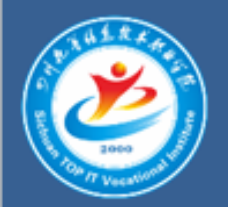

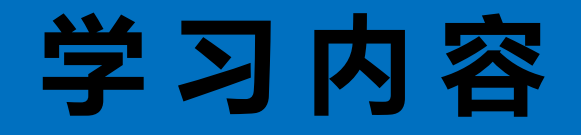

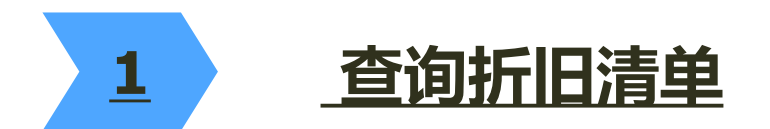

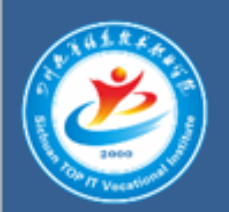

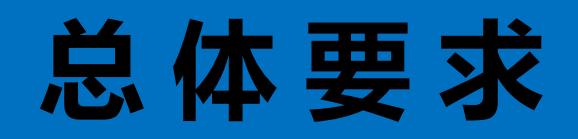

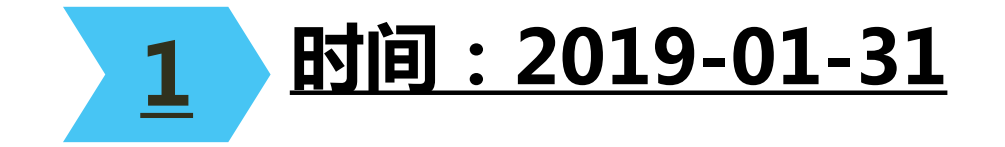

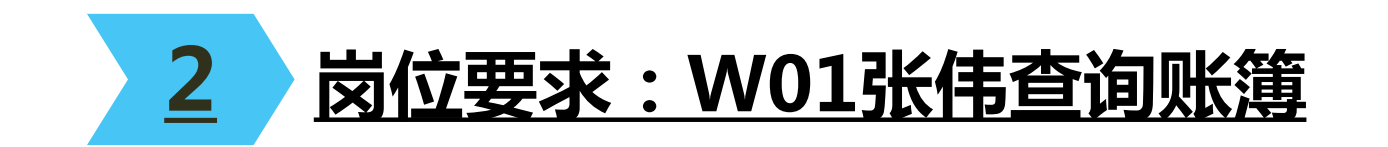

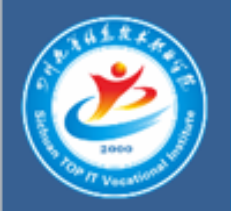

## 查询折旧清单

#### 操作指导:

1、2019年1月31日,财务部张伟执行【固定资产】|【处理】|【折旧清单】

命令,打开【折旧清单】窗口,查询结果如图所示。

2、单击【输出】按钮,保存为Excel文件。

| 卡片编号  | 资产编号  | 资产名称   | 原值     | 计提原值        | 本月计提折旧额    | 累计折旧        | 本年计提折旧     | 减值准备     | 净值     | 净残值        | 折旧率:   |
|-------|-------|--------|--------|-------------|------------|-------------|------------|----------|--------|------------|--------|
| 00001 | 01001 | 厂房     | 000.00 | 100,000.00  | 260.00     | 5,010.00    | 260.00     | 0.00     | 990.00 | 5,000.00   | 0.0026 |
| 00002 | 01002 | 仓库     | 000.00 | 100,000.00  | 260.00     | 5,010.00    | 260.00     | 0.00     | 990.00 | 5,000.00   | 0.0026 |
| 00003 | 02001 | 3T柴油叉车 | 000.00 | 28,000.00   | 442.40     | 4, 875. 73  | 442.40     | 0.00     | 124.27 | 1,400.00   | 0.0158 |
| 00004 | 02002 | S生产线   | 000.00 | 20,000.00   | 316.00     | 3, 482. 67  | 316.00     | 2,000.00 | 517.33 | 1,000.00   | 0.0158 |
| 00005 | 02003 | 剪板机    | 000.00 | 20,000.00   | 316.00     | 5,066.00    | 316.00     | 0.00     | 934.00 | 1,000.00   | 0.0158 |
| 00006 | 02004 | 液压扳料折  | 000.00 | 30, 000. 00 | 474.00     | 5, 224. 00  | 474.00     | 0.00     | 776.00 | 1,500.00   | 0.0158 |
| 00007 | 02005 | 切割机    | 000.00 | 20, 000. 00 | 316.00     | 9, 816. 00  | 316.00     | 0.00     | 184.00 | 1,000.00   | 0.0158 |
| 00008 | 02006 | 电焊机    | 000.00 | 5,000.00    | 79.00      | 1,266.50    | 79.00      | 0.00     | 733.50 | 250.00     | 0.0158 |
| 00009 | 02007 | 气泵     | 000.00 | 5,000.00    | 79.17      | 4, 750. 00  | 79.17      | 0.00     | 250.00 | 250.00     | 0.0158 |
| 00010 | 03001 | 联想电脑   | 400.00 | 4,000.00    | 110.00     | 1,210.00    | 110.00     | 0.00     | 190.00 | 44.00      | 0.0275 |
| 00011 | 03002 | 联想电脑   | 000.00 | 4,000.00    | 110.00     | 1,210.00    | 110.00     | 0.00     | 790.00 | 40.00      | 0.0275 |
| 00012 | 03003 | 联想电脑   | 000.00 | 4,000.00    | 110.00     | 1,210.00    | 110.00     | 0.00     | 790.00 | 40.00      | 0.0275 |
| 00013 | 03004 | 联想电脑   | 000.00 | 4,000.00    | 110.00     | 1,210.00    | 110.00     | 0.00     | 790.00 | 40.00      | 0.0275 |
| 00014 | 03005 | 惠普电脑   | 000.00 | 3,000.00    | 82.50      | 907.50      | 82.50      | 0.00     | 092.50 | 30.00      | 0.0275 |
| 合计    |       |        | 400.00 | 347,000.00  | 3, 065. 07 | 50, 248. 40 | 3, 065. 07 | 2,000.00 | 151.60 | 6, 594. 00 |        |

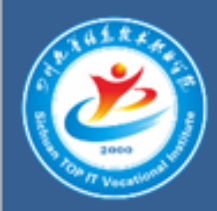

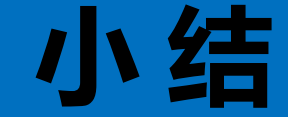

#### 折旧清单显示计提折旧的资产的原值、本月折 旧及累计折旧信息。

### 2 单击某一部门可以显示部门的折旧清单信息。